## ■学部メールサーバー 設定手順書

# (Windows • Outlook)

- こちらの手順書は、Microsoft365/Office 2019に含まれるOutlookへ、学部メールサーバーのメールアカウントを 新規設定する手順書となります。
- •初期導入設定が完了し、初期パスワードから本パスワードに変更が完了している状態を前提としております。
- 設定が行えるOutlookは、Microsoft365/Office2019に含まれるOutlookとなります。
- Office2016に含まれるOutlook、Office2016以前のOutlookをお使いの場合は設定できません。 WebブラウザでのGmail画面、または、Thunderbirdをご利用ください。
- Outlookの仕様上、初回メール受信は完了までに時間が掛かります。

# ■IMAPの有効化■

外部メールアプリからGmailへ接続するためのIMAPプロトコルを有効化します。

1: 新学部メールサーバーヘログインを行います (すでにログイン済の場合は手順4へ進みます)。 Webブラウザに備わる「プライベートブラウジングモード」ウィンドウを開きます。

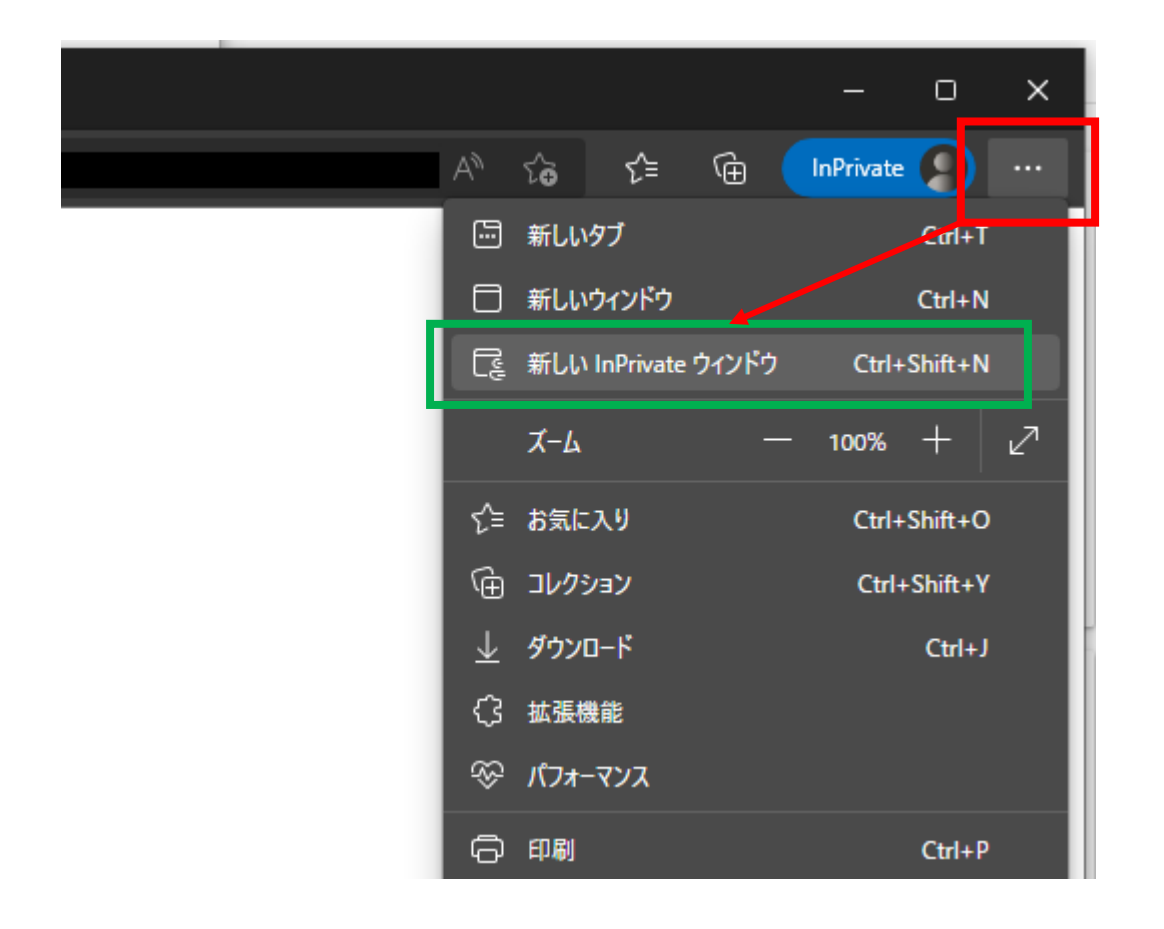

1.ウィンドウ右上の●が横3つに並んだボタンをクリック

2.「新しいInPrivateウィンドウ」をクリック

#### ※プライベートブラウジングモードの名称は、各Webブラウザで異なりますので、 Webブラウザに合わせて読み替えてください。

Google Chrome:シークレットウィンドウ Microsoft Edge: InPrivateウィンドウ Firefox:プライベートウィンドウ Safari:プライベートブラウジング 2:ウィンドウ上部、アドレス入力欄に「https://www.google.com/」を入力し、エンターキーを押下します。

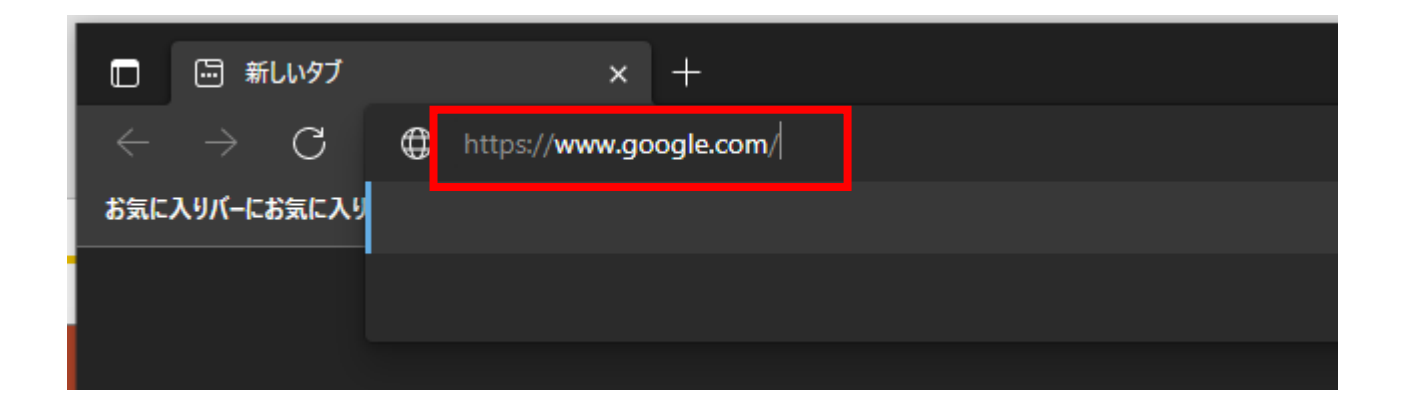

3: Googleアカウントログイン画面が表示となりますので、ご自身の学部メールアドレス(username@xxx.keio.ac.jp) を入力し、ログインを行います。

なお、初期導入設定が完了していない場合は、Google利用規約とGoogleプライバシー ポリシーへの同意、 パスワード変更などの表示となりますので、実施をお願い致します。

|              | Google                                     |
|--------------|--------------------------------------------|
|              | お客様の Google アカウントを使用                       |
| メール<br>use   | アドレスまたは電話番号<br>ername@xxx.keio.ac.jp       |
| メール          | アドレスを忘れた場合                                 |
| ご自分(<br>して非) | Dパソコンでない場合は、ゲストモードを使用<br>公開でログインしてください。 詳細 |
| 750          | トを作成次へ                                     |

4:ログイン後、 ウィンドウ右上「慶應義塾大学」ボタン左隣にある、●が9個集合しているボタンをクリックし、続けて[Gmail]アイコンをクリックします。

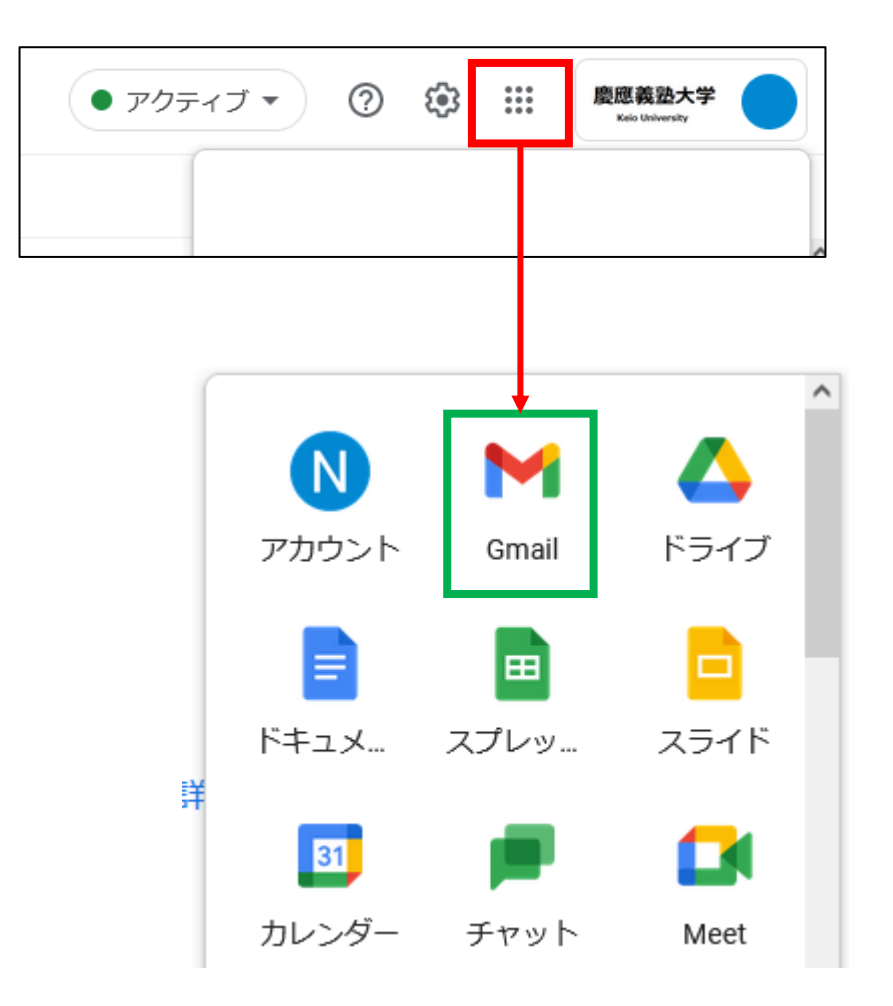

5:Gmailの画面に切り替わります。

続けて、ウィンドウ右上「歯車」アイコンをクリックし、下方の「すべての設定を表示」をクリックします。

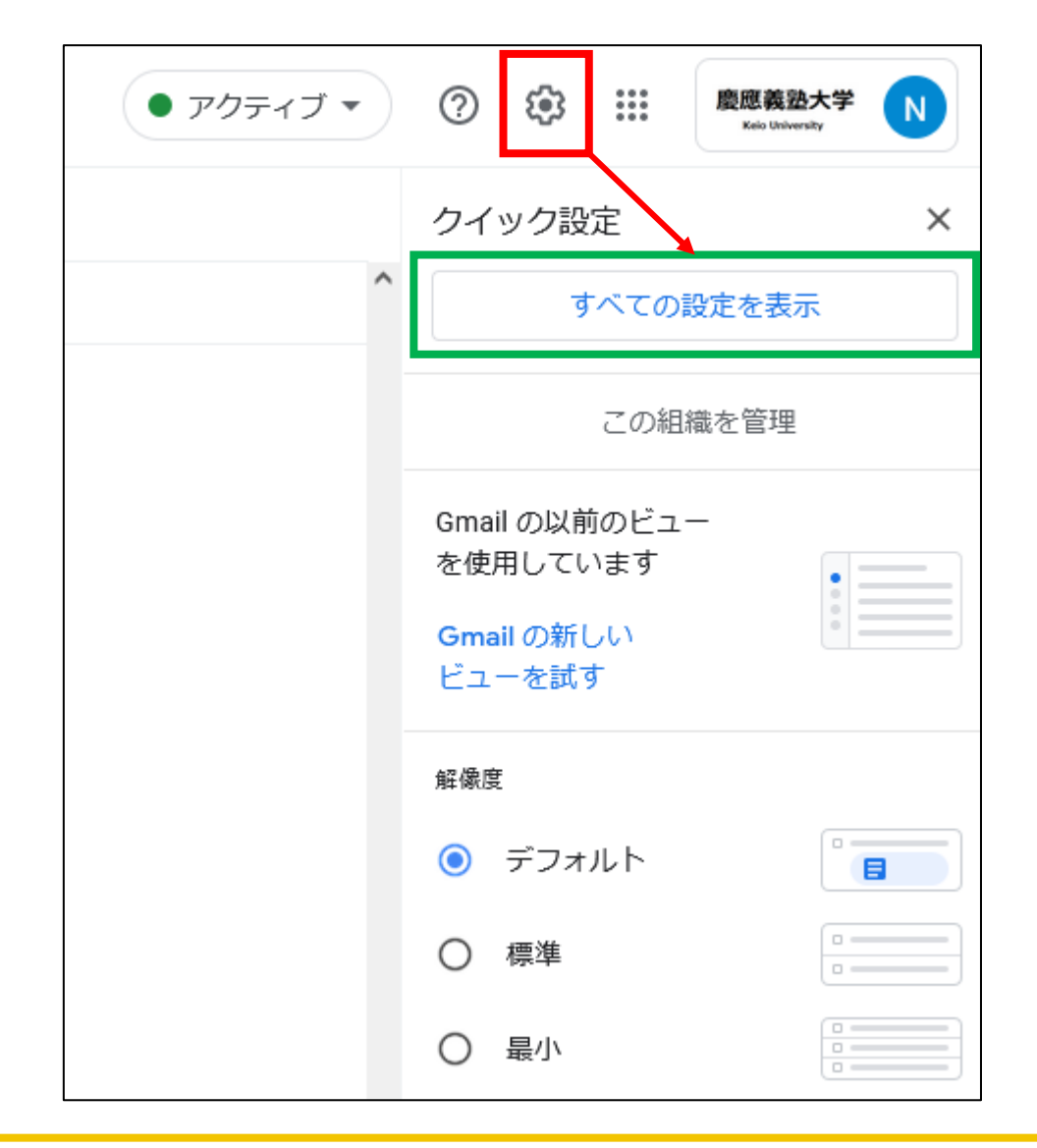

#### 6:設定画面に移動します。

### ウィンドウ上部中央付近の「メール転送とPOP/IMAP」をクリックし、続けて [IMAPを有効にする]側に ●を移動します。

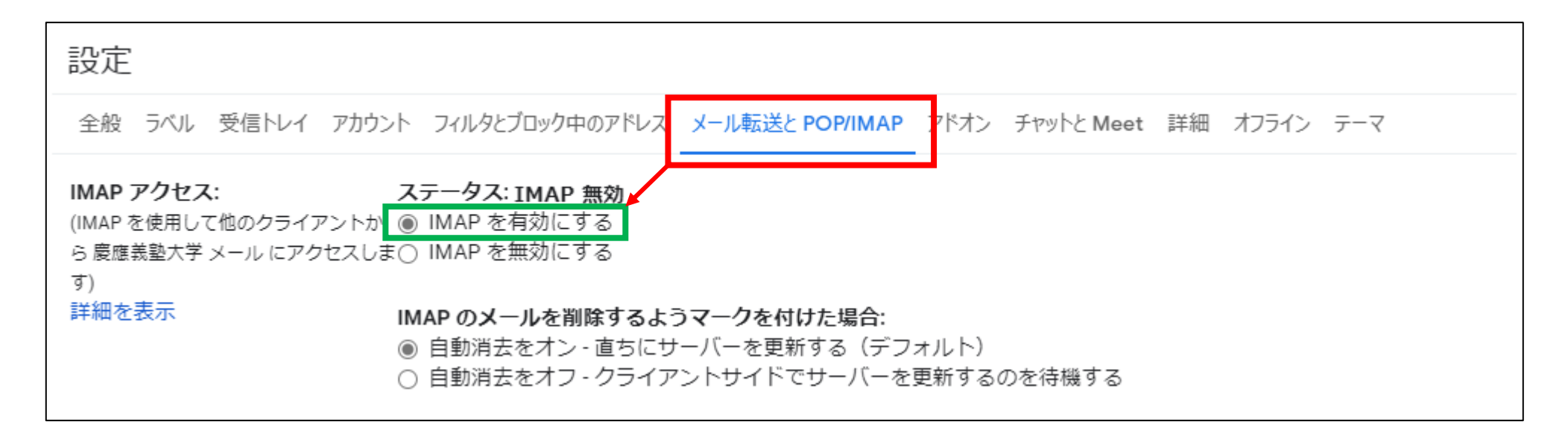

7:Webページ最下段にある「変更を保存」ボタンをクリックします。

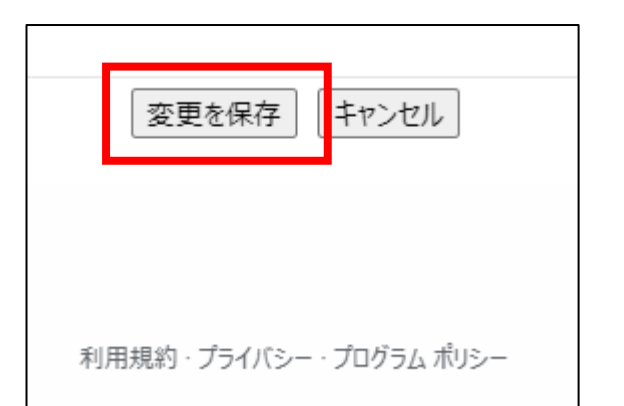

8:画面右上にある「慶應義塾大学」ボタンをクリックし、ログアウトします。

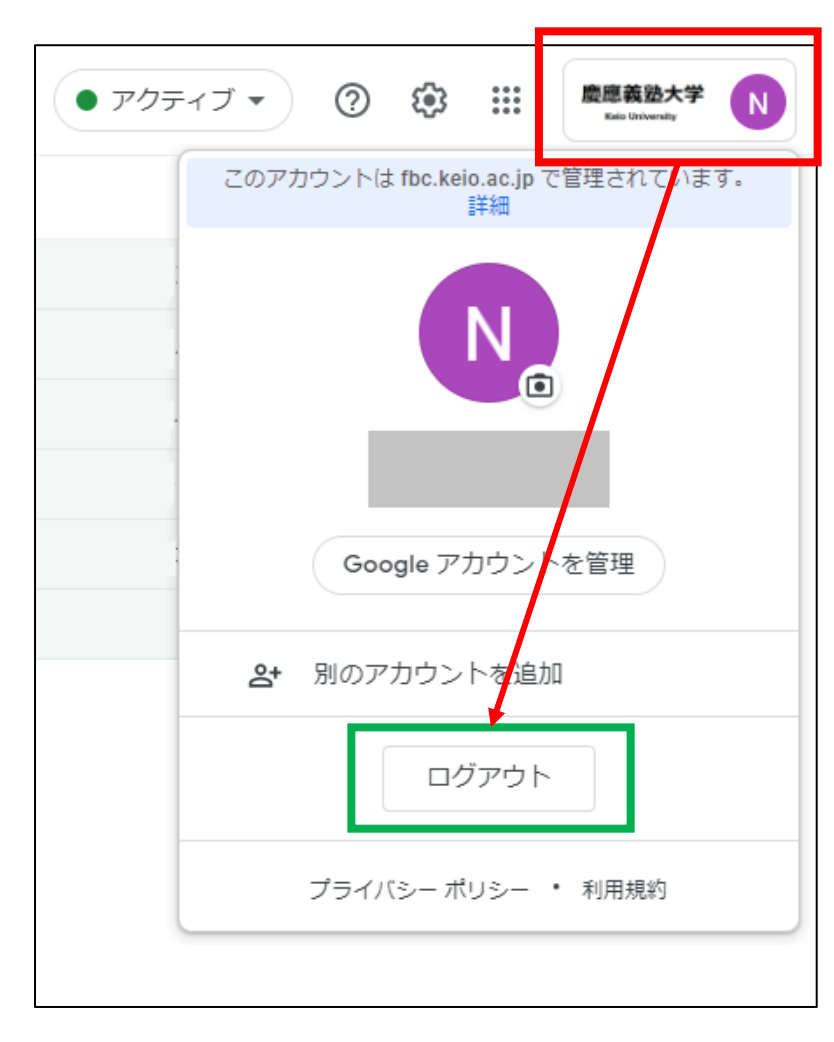

以上でIMAPの有効化は完了です。

# ■「Outlook」設定■

「 Outlook 」に学部サーバーの情報を設定します。

1: Outlookの[ファイル] タブをクリックします。

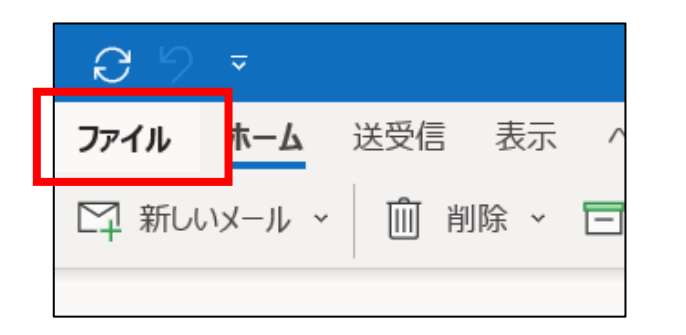

2: [アカウント情報]の [アカウントの追加] をクリックします。

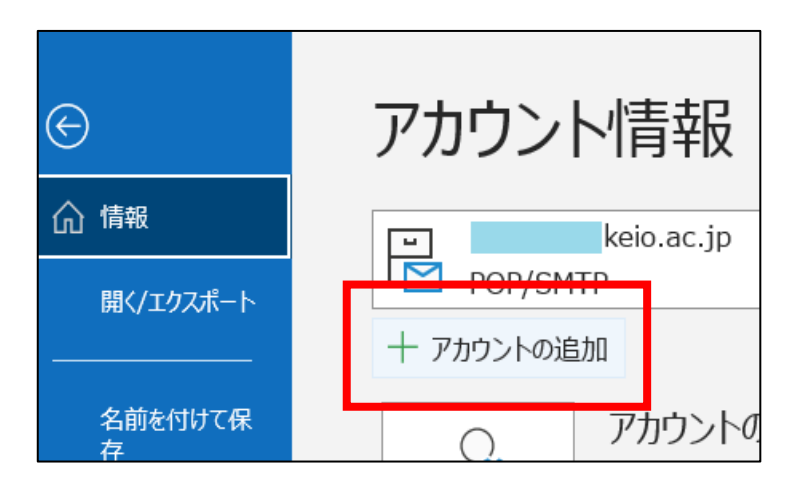

3:メールアドレスを入力後、詳細オプションをクリックします。 クリック後、[自分で自分のアカウントを手動で設定]項目が表示されますので、チェックを入れます。 最後に[接続] ボタンをクリックします。

|           | <b>Outlook</b>                     |
|-----------|------------------------------------|
| メール アドレス  |                                    |
| username  | @xxx.keio.ac.jp                    |
|           |                                    |
|           | 詳細オプション ▲<br>■ 自分で自分のアカウントを手動で設定   |
|           | 接続                                 |
| アカウントがない場 | 合開始するには、Outlook.comのメールアドレスを作成します。 |

4:アカウント種別一覧で、[Google]をクリックします。

|               |             |                       |        | Х |
|---------------|-------------|-----------------------|--------|---|
| outlook 💽     |             |                       |        |   |
| 詳細設定          |             |                       |        |   |
| Microsoft 365 | Outlook.com | <b>EX</b><br>Exchange | Google |   |
| POP           | IMAP        | Exchange<br>2013 以前   |        |   |
| <u>前に戻る</u>   |             |                       |        |   |

5:必要な情報を入力し、[次へ]ボタンをクリックします。

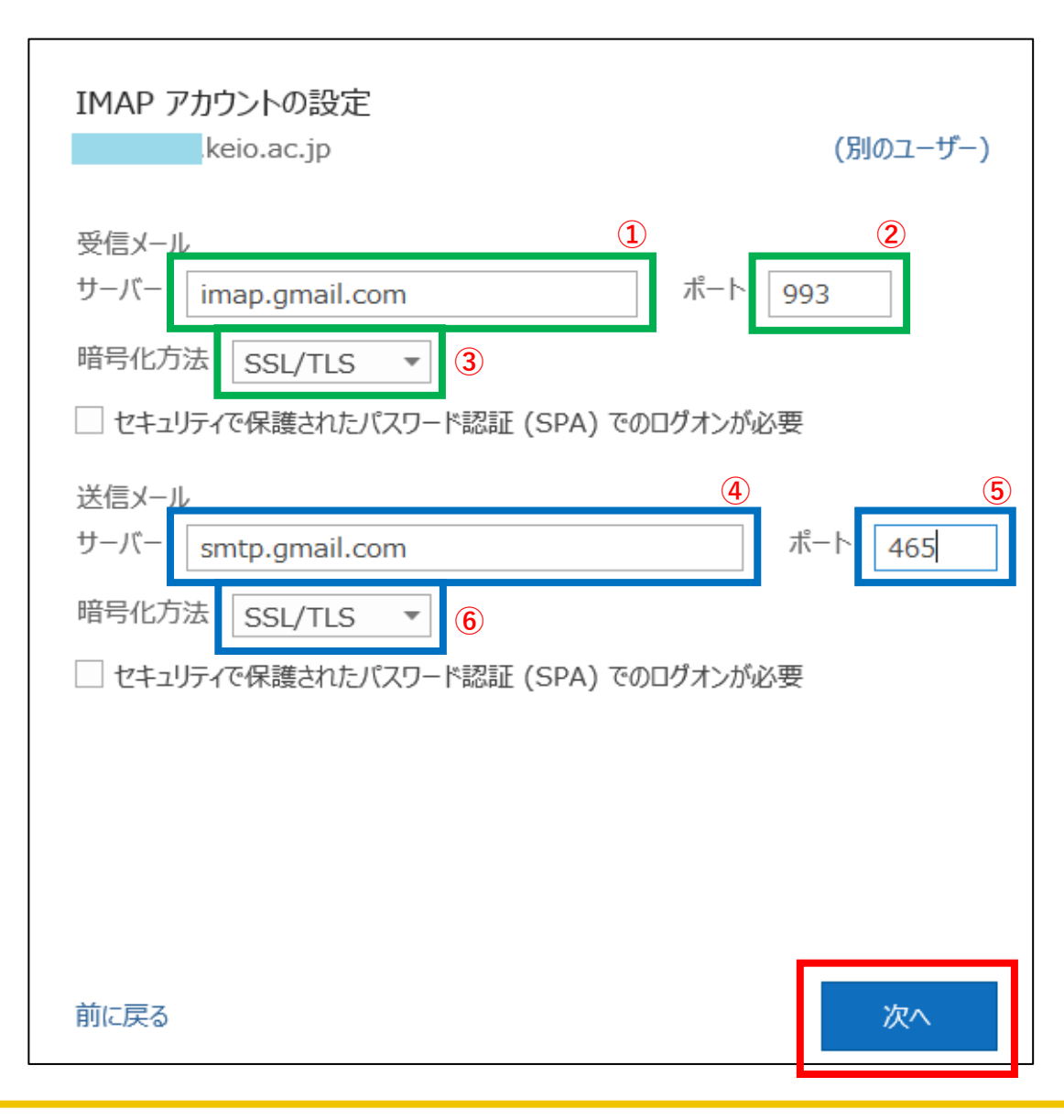

| 受信メール |                  |
|-------|------------------|
| サーバ   | 1 imap.gmail.com |
| ポート番号 | <b>2</b> 993     |
| 暗号化方式 | 3 SSL/TLS        |
| 送信メール |                  |
| サーバ   | 5 smtp.gmail.com |
| ポート番号 | <b>6</b> 465     |
| 暗号化方式 | SSL/TLS          |

各項目を入力後、右下の[次へ] ボタンをクリックします。

6:パスワード入力が求められますので、学部メールアドレスのパスワードを入力し、[接続] ボタンをクリックします。

| IMAP アカウントの設定<br>keio.ac.jp | (別のユーザー) |
|-----------------------------|----------|
| パスワード<br>********           | <u></u>  |
| 前に戻る                        | 接続       |

### 7:Webブラウザにて[Googleでログイン]画面が表示となります。

表示されているメールアドレスが学部メールアドレス、空欄の場合は学部メールアドレスを入力し、[次へ] ボタンをクリックします。

|                                                                                                    | ×      |
|----------------------------------------------------------------------------------------------------|--------|
| G Google でログイン                                                                                                    | ^      |
| ログイン<br>「Microsoft apps & services」に移動                                                                                                    |        |
| メールアドレスを入力してください<br>username Xxxx.keio.ac.jp                                                                                                    |        |
| メールアドレスを忘れた場合                                                                                                    | 1      |
| 続行するにあたり、Google はあなたの名前、メールアド<br>レス、言語設定、プロフィール写真を Microsoft apps &<br>services と共有します。 このアプリを使用する前に、<br>Microsoft apps & services のプライバシー ポリシーと利<br>用規約をご確認ください。 |        |
| アカウントを作成 次へ                                                                                                    |        |
|                                                                                                    | $\sim$ |

8:学部メールアドレスのパスワードを入力し、[次へ] ボタンをクリックします。

| <b>G</b> Google でログイン                                   | ×  |
|---------------------------------------------------------|----|
| ようこそ<br>©                                               |    |
| <ul> <li>パスワードを入力</li> <li>●●●●●●●●●●●●●●●●●</li> </ul> |    |
| パスワードをお忘れの場合                                            | 次へ |
| 日本語                                                     |    |
| ヘルプ プライバシー 規約                                           |    |

9:Outlook(Microsoft365)とユーザー情報を共有してよいか確認画面となります。 よろしければ[次へ] ボタンをクリックします。

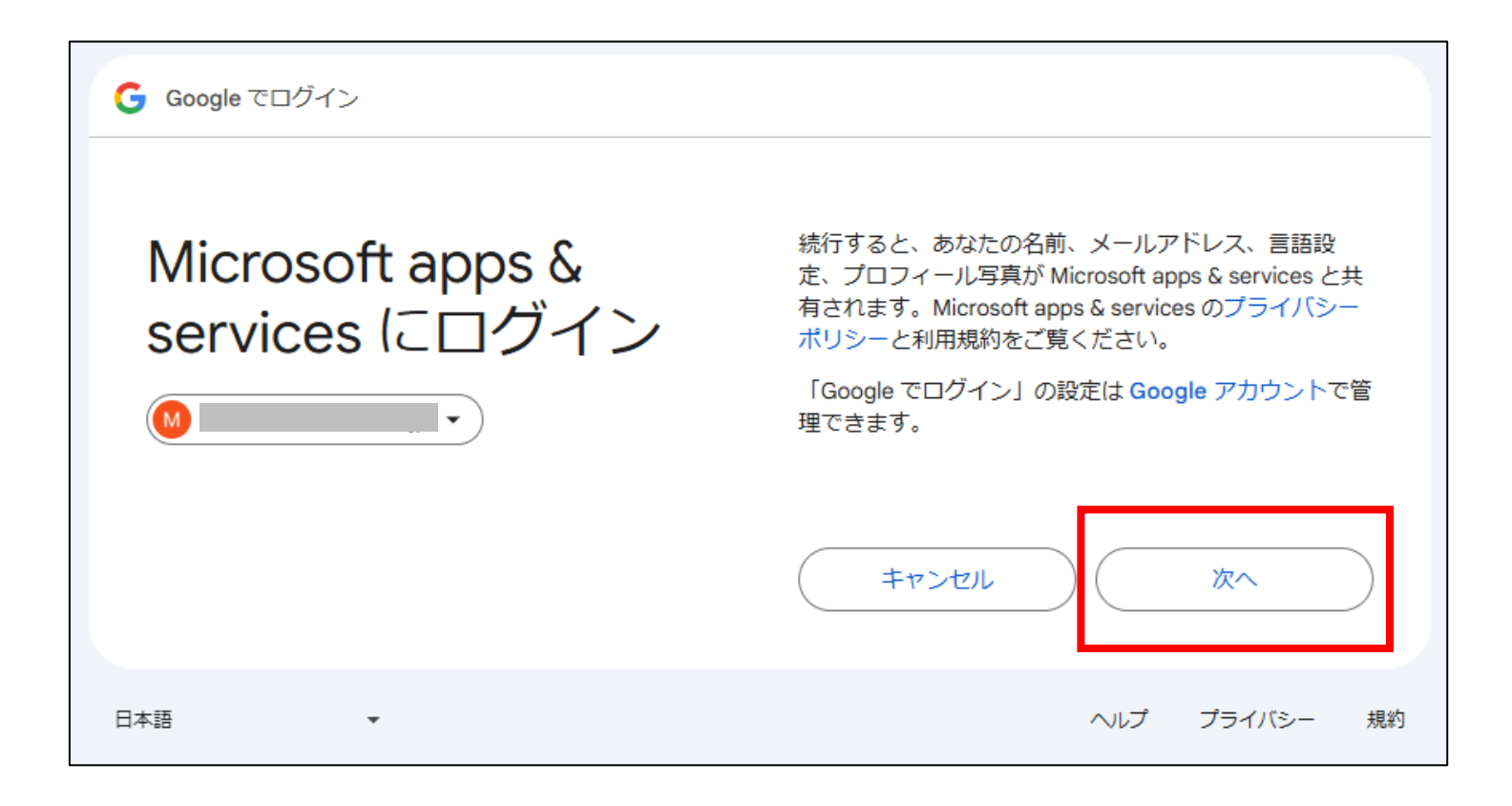

10: [Microsoft apps & services が Google アカウントへのアクセスを求めています]表示となりますので、 [Gmail]の項目にチェックを入れます(必須項目となります)。

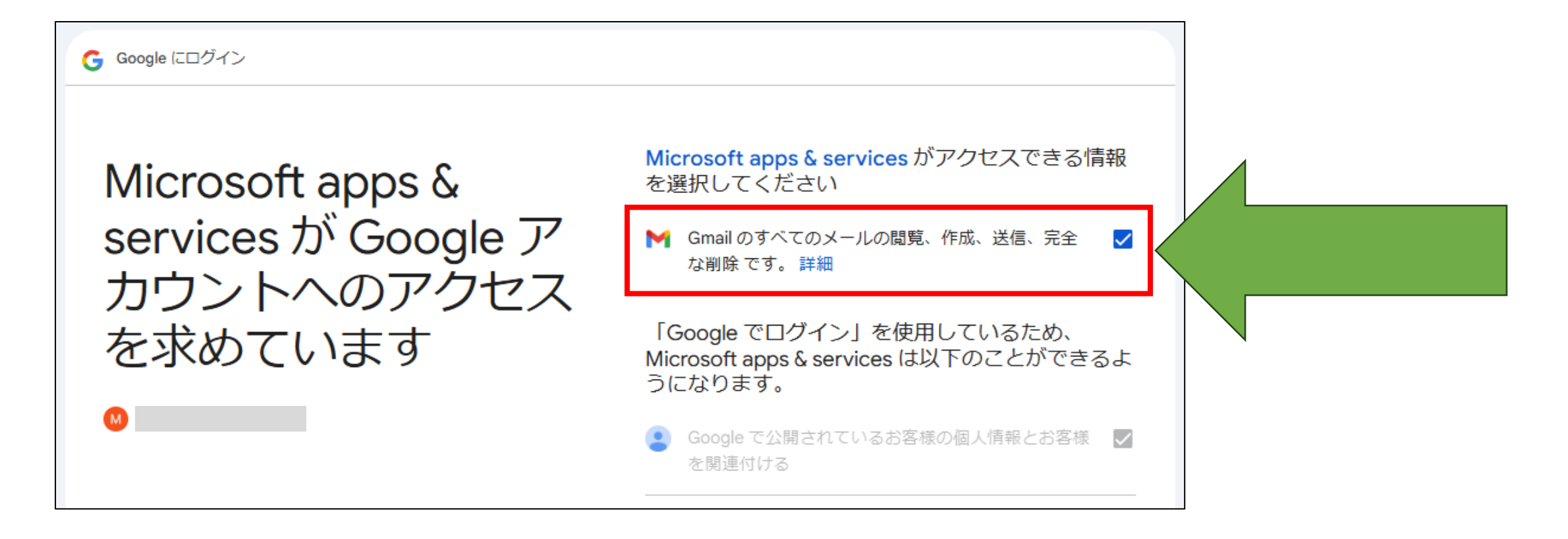

### 11:下方へスクロールし、[続行] ボタンをクリックします。

| Microsoft apps & services を信頼できることを確認                                                                                                    |
|----------------------------------------------------------------------------------------------------|
| Microsoft apps & services のプライバシー ポリシーや利用<br>規約へのリンクが表示されない理由をご確認ください                                                                                                    |
| Microsoft apps & services のプライバシー ポリシーと利用規約を読み、<br>Microsoft apps & services でお客様のデータがどのように処理、保護さ<br>れるかをご確認ください。<br>変更は Google アカウントからいつでもできます。<br>Google がデータを安全に共有する仕組みについて知る。 |
| キャンセル 統行                                                                                                    |

12:操作していたWebブラウザーに以下のメッセージが表示となりましたら、Outlookのウィンドウへ戻ります。

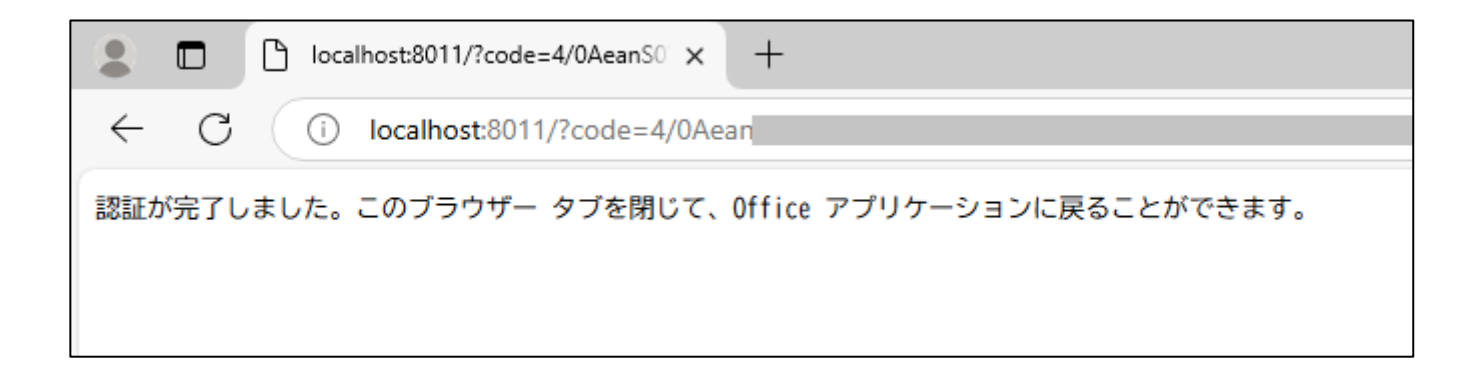

### 13:[アカウントが正常に追加されました]メッセージが表示となります。 [Outlook Mobile をスマートフォンにも設定する](緑矢印)からチェックを外し、 [完了] ボタンをクリックします。

| Outlook                                             |                                                                                                    |
|-----------------------------------------------------|----------------------------------------------------------------------------------------------------|
| アカウントが正常に追加されました<br>IMAP<br>username@xxx.keio.ac.jp |                                                                                                    |
| 別のメール アドレスを追加<br>メール アドレス 次へ                        | 以上で設定は完了となります。<br>送受信の確認をご確認ください。<br>※確認については、学部メールアドレス以外のメールアドレスと送受信を行って下さい<br>(自身⇒自身へ送信しても、Gmailの仕様上着信となりません) |
| 詳細オプション^<br>✓ 自分で自分のアカウントを手動で設定                     | (キリスリル)<br>学部メールアドレス←→keio.jpアドレス、学部メールアドレス←→@gmail.comアドレス                                                     |
| Outlook Mobile をスマートフォンにも設定する<br>完了                 |                                                                                                    |

### ■お問い合わせについて■

### 三田KIC 事務室

場所:慶應義塾大学三田キャンパス 大学院校舎地階

受付時間:9:00-17:00
 ※原則として土曜・日曜・祝日は閉室します。
 ※平日でも閉室する場合がありますので、[パソコン室・三田KIC事務室の利用時間およびスケジュール]をご確認ください。

**内線電話番号**: 22945

メールアドレス: <u>center-master@mita.cc.keio.ac.jp</u>